#### Evaluates: DS28C40

#### **General Description**

The DS28C40 evaluation system (EV system) provides the hardware and software necessary to exercise the features of the DS28C40. The EV system consists of five DS28C40 devices in a 10-pin TDFN package, a DS9121CQ+ evaluation TDFN socket board, and a DS9481P-300# USB-to-I<sup>2</sup>C/1-Wire<sup>®</sup> adapter. The evaluation software runs under Windows<sup>®</sup> 10, Windows 8, and Windows 7 operating systems, both 64- and 32-bit versions. It provides a handy user interface to exercise the features of the DS28C40.

#### **Features**

- Demonstrates the Features of the DS28C40 DeepCover Secure Authenticator
- Logs 1-Wire/I<sup>2</sup>C Communication to Aid Firmware Designers Understanding of DS28C40
- 1-Wire/I<sup>2</sup>C USB Adapter Creates a Virtual COM Port on Any PC

#### DS28C40 EV System with a USB Cable

- Fully Compliant with USB Specification v2.0
- Software Runs on Windows 10, Windows 8, and Windows 7 for Both 64- and 32-Bit Versions
- 3.3V ±3% I<sup>2</sup>C Operating Voltage
- Convenient On-Board Test Points, TDFN Socket
- Evaluation Software Available by Request

#### **EV Kit Contents**

| QTY | DESCRIPTION                                             |
|-----|---------------------------------------------------------|
| 5   | DS28C40Q+ DeepCover secure authenticator with (10 TDFN) |
| 1   | DS9121CQ+ socket board (10 TDFN)                        |
| 1   | DS9481P-300# USB to 1W/I <sup>2</sup> C Adapter         |
| 1   | USB Type-A to USB Mini Type-B cable                     |

#### Ordering Information appears at end of data sheet.

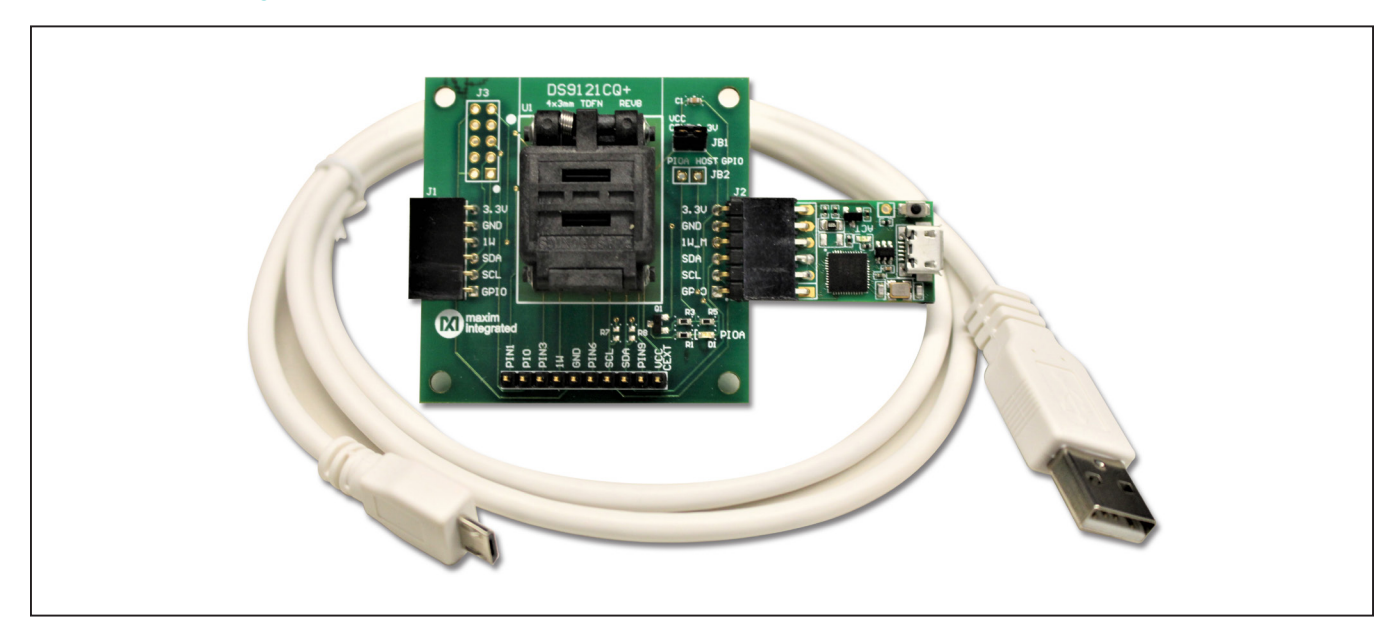

DeepCover is a registered trademark of Maxim Integrated Products, Inc. Windows is registered trademarks of Microsoft Corp. Windows is a registered trademark and registered service mark of Microsoft Corporation.

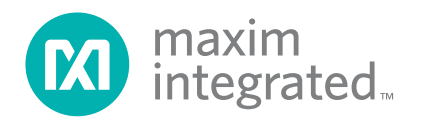

#### Evaluates: DS28C40

#### **Quick Start**

This section is intended to give the DS28C40 evaluator a list of recommended equipment and instructions on how to set up the Windows-based computer for the evaluation software.

#### **Recommended Equipment**

- DS9481P-300# USB to 1W/I<sup>2</sup>C Adapter
- DS9121CQ+ TDFN socket board
- DS28C40Q+ (five devices included)
- USB Type A-to-USB Micro-Type B cable (included)
- Computer with a Windows 10, Windows 8, or Windows 7 operating system (64- or 32-bit) and a spare USB 2.0 or higher port
- DS28C40 EV kit software. If needed go to the Maxim website and search for the DS28C40 EV kit.

Click the **Design Resources** link. Then click the **DS28C40EVKIT Software Lite** link to download the **DS28C40\_Evaluation\_Kit\_Lite\_Version\_Setup\_** V1\_2\_0.zip file or newer version software.

**Note:** In the following sections, EV kit software related items are identified in **bold**. Windows operating system related items are identified in **bold and underline**.

# Hardware Setup and Driver Installation Quick Start

The following steps were performed on a Windows 7 PC to setup the DS28C40 EV kit hardware/software:

- 1) Obtain and unpack DS28C40\_Evaluation\_Kit\_Lite\_ Version\_Setup\_V1\_2\_0.zip file or newer version.
- In a file viewer, double click on the DS28C40\_ Evaluation\_Kit\_Lite\_Version\_Setup\_V1\_2\_0 to begin the installation.

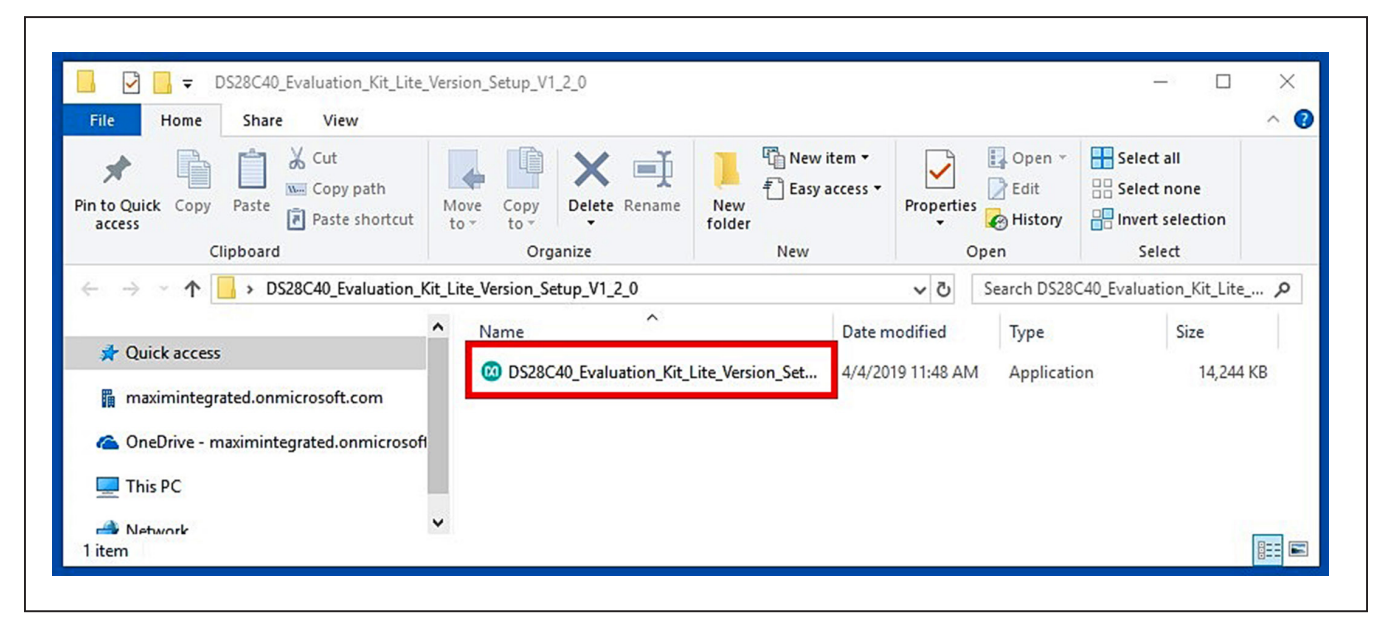

Figure 1. File Viewer

- 3) The setup wizard opens. Click on <u>Next</u> (Figure 2):
- 4) Click <u>Next</u> (Figure 3) to install to the default folder.

| maxim<br>integrated. | Welcome to the DS28C40<br>Evaluation Kit Lite Version Setup<br>Wizard                    |
|----------------------|------------------------------------------------------------------------------------------|
|                      | This will install DS28C40 Evaluation Kit Lite Version version<br>1_2_0 on your computer. |
|                      | It is recommended that you close all other applications before continuing.               |
|                      | Click Next to continue, or Cancel to exit Setup.                                         |

Figure 2. DS28C40 Setup Wizard

| Select Destination Location<br>Where should DS28C40 Evaluation | on Kit Lite Version be installed?                 |             |
|----------------------------------------------------------------|---------------------------------------------------|-------------|
| Setup will install DS28C4                                      | Ю Evaluation Kit Lite Version into the follow     | ing folder. |
| To continue, dick Next. If you we                              | ould like to select a different folder, click Bro | owse.       |
| m Files (x86)\Maxim Integrated                                 | DS28C40 Evaluation Kit Lite Version B             | rowse       |
|                                                                |                                                   |             |
|                                                                |                                                   |             |
| At least 17.2 MB of free disk space                            | ce is required.                                   |             |
|                                                                | < Back Next >                                     | Cancel      |

Figure 3. Install Folder Location

- 5) Click <u>Next</u> to install shortcuts to the default folder (Figure 4).
- 6) Unplug any Maxim adapter and click on <u>Next</u> (Figure 5) with the default settings checked. This action installs the DS9481P-300 driver that is needed to communicate through the USB by a virtual COM port.

| 🗴 Setup - DS28C40 Evaluation Kit Lite Version — 🗌 🗙                                                                                                    |
|----------------------------------------------------------------------------------------------------|
| Select Start Menu Folder<br>Where should Setup place the program's shortcuts?                                                                                      |
| Setup will create the program's shortcuts in the following Start Menu folder.                                                                                      |
| To continue, dick Next. If you would like to select a different folder, dick Browse.           Maxim Integrated\DS28C40 Evaluation Kit Lite Version         Browse |
|                                                                                                    |
|                                                                                                    |
| Don't create a Start Menu folder                                                                                                    |
| < Back Next > Cancel                                                                                                    |

Figure 4. Program Shortcuts Location

| Which additional tasks should be performed?                                                                                                    |                               |     |
|----------------------------------------------------------------------------------------------------|-------------------------------|-----|
| Select the additional tasks you would like Setup f<br>Evaluation Kit Lite Version, then dick Next.<br>Install DS948 1P-300 driver<br>Additional icons:<br>Create desktop icon<br>Start menu icons:<br>Create uninstall icon | perform while installing DS28 | C40 |
| ☑ Create uninstall icon                                                                                                    |                               |     |

Figure 5. Select to Install the Driver

- 7) Next click on **Install** (Figure 6). A new window pops up to show progress of the installation.
- 8) Click on <u>Next</u> (Figure 7) when the Device Driver Installation Wizard appears.

| your computer.                                                                                                    |  |
|----------------------------------------------------------------------------------------------------|--|
| Click Install to continue with the installation, or click Back if you want to review or change any settings. Destination location: C:\Program Files (x86)\Maxim Integrated\DS28C40 Evaluation Kit Lite Version Start Menu folder: Maxim Integrated\DS28C40 Evaluation Kit Lite Version Additional tasks: Install DS9481P-300 driver Start menu icons: Create uninstall icon |  |

Figure 6. Ready to Install

| Welcome to the Device Driver<br>Installation Wizard!<br>This wizard helps you install the software drivers that some |
|----------------------------------------------------------------------------------------------------|
| To continue, click Next                                                                                              |
| To continue, click Next.                                                                                             |

Figure 7. Device Driver

- 9) Click on <u>Finish</u> (Figure 8) to close the final window confirming the driver was installed correctly.
- 10) Now that the driver is installed, connect the hardware by doing the following:
  - a) Open the socket and insert a DS28C40 into one of the cavities, as shown in <u>Figure 9</u>. Note: The plus (+) on the package must be on aligned with the top of the marker in the socket.
- b) Close the clamshell socket.
- c) Connect the DS9121CQ J2, 10-pin male plug, into the DS9481P-300#, 10-pin female socket (Figure 10).
- d) For the DS9121CQ+, insert jumper JB1 to use VCC (Figure 10).
- e) Plug-in the DS9481P-300# using USB Type-A to USB Micro Type-B cable into the PC.

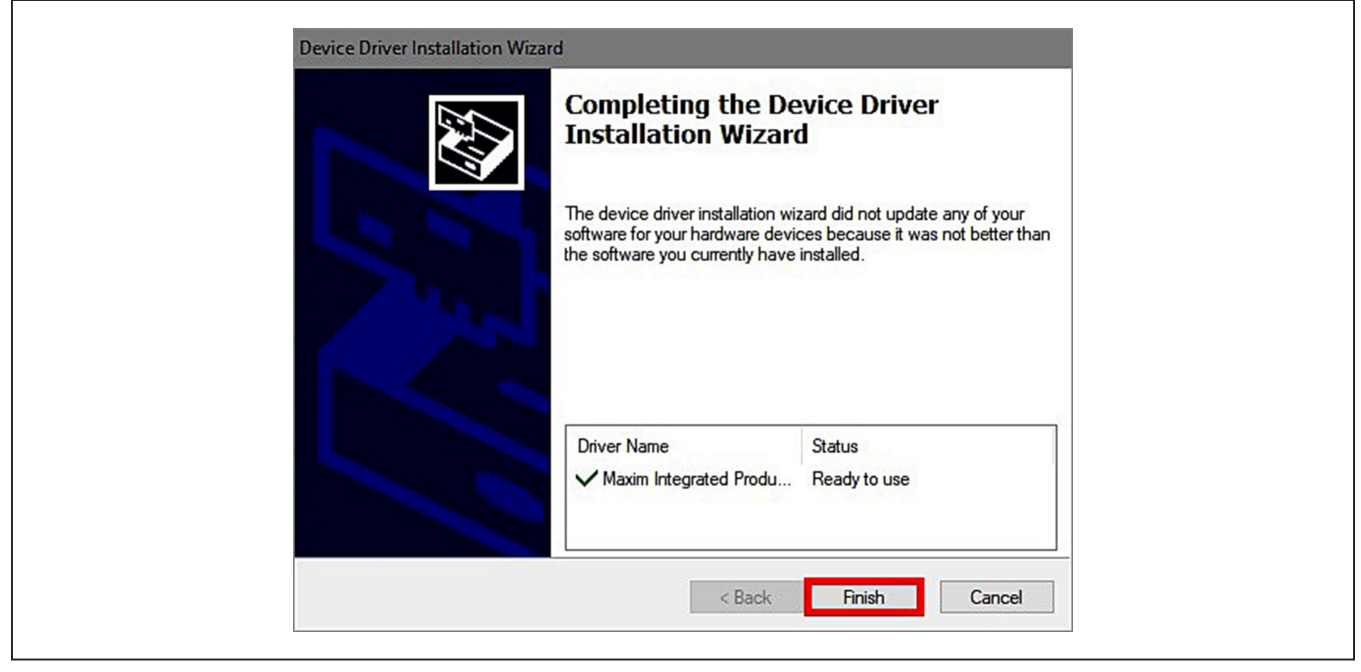

Figure 8. Device Driver Installed Finished

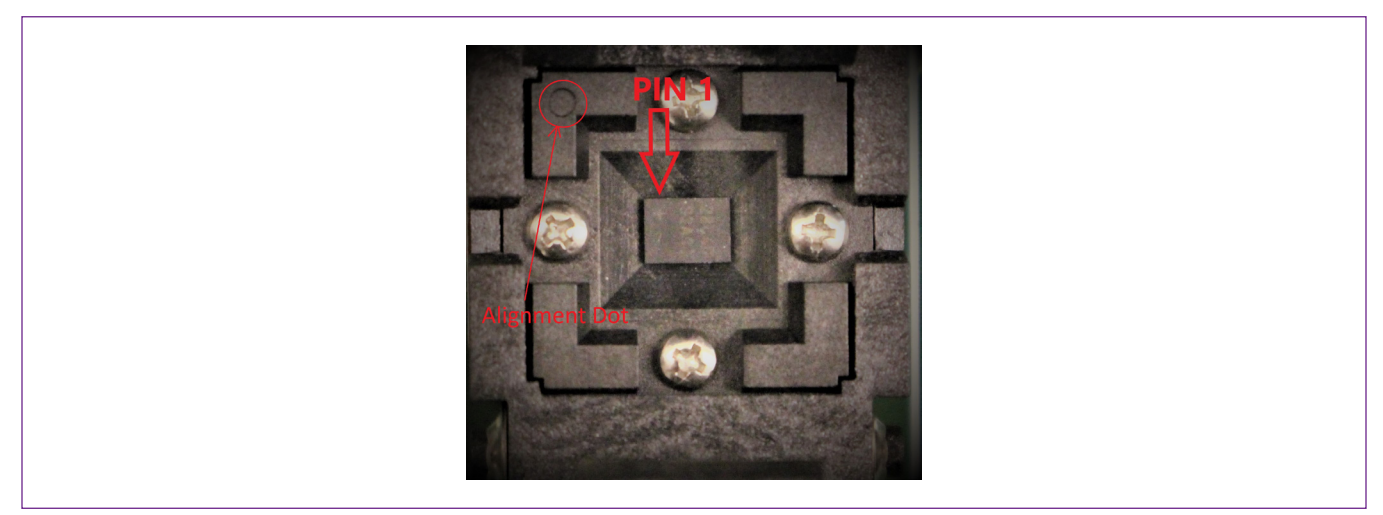

Figure 9. Orientation of the DS28C40 in the Clamshell Socket

#### Evaluates: DS28C40

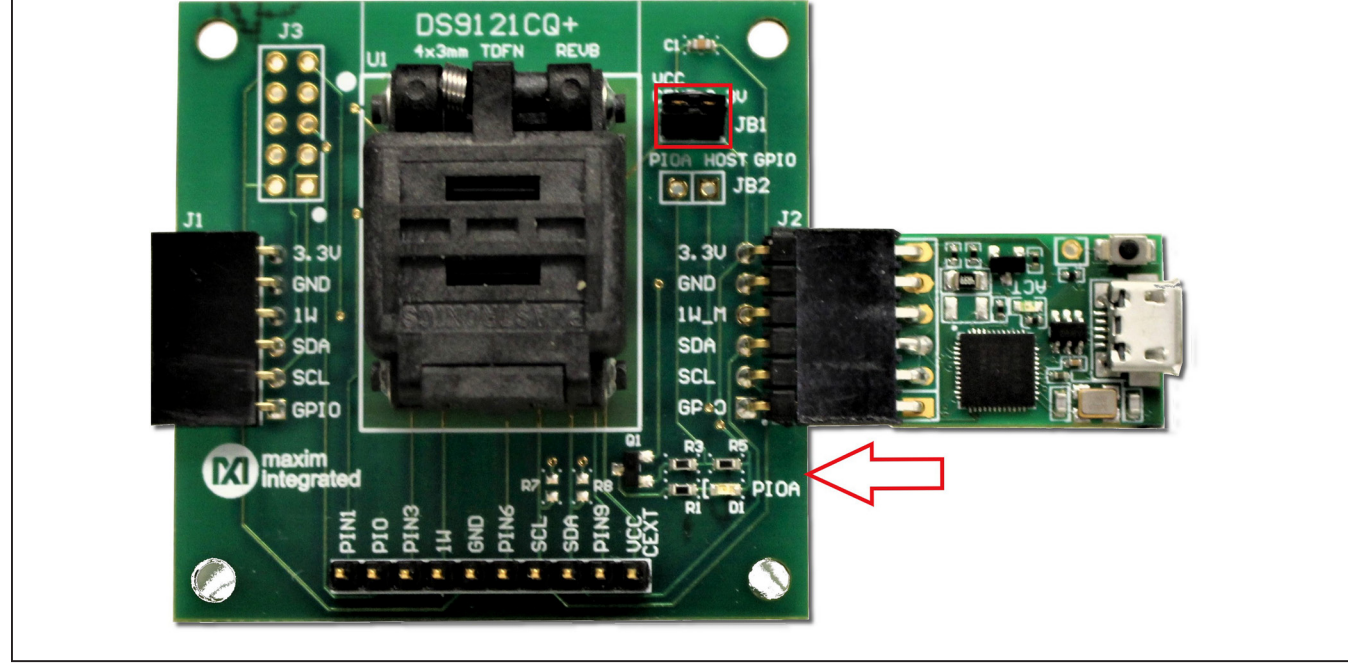

11) Click on **Finish** (Figure 11) to close the final window confirming the software was installed correctly.

Figure 10. DS9481QA-300 and DS9121CQ

| maxim<br>integrated. | Completing the DS28C40<br>Evaluation Kit Lite Version Setup<br>Wizard                                                                                      |
|----------------------|----------------------------------------------------------------------------------------------------|
|                      | Setup has finished installing DS28C40 Evaluation Kit Lite<br>Version on your computer. The application may be launched b<br>selecting the installed icons. |
|                      | Click Finish to exit Setup.                                                                                                    |
|                      | Launch DS28C40 Evaluation Kit Lite Version                                                                                                    |

Figure 11. Software Installation Finished

12) The DS28C40 EV kit program now opens and connects to the DS9481P-300 COM port. This can be verified in the lower right corner of the window as shown in Figure 12.

#### **Available Options**

The DS28C40 EV Kit Lite Program is designed as a usage example to show step by step how to use the

DS28C40 device. This version includes options to write, read, and run a compute authentication page using SHA2 or ECDSA. To access the full potential of the DS28C40, request the full version available under NDA request.

The GUI displays all the I<sup>2</sup>C sequences for each step performed to assist the firmware engineer.

#### DS28C40Deep Cover Secure Authentic File Tools Help Setup General Commands SHA2 Commands ECDSA Commands Select Command Select Page Adapter Part # DS9481P-300 Command OTP User Memory: Page 0 Status Connected on COM6 Page Data Search Adapter Set Protection 🗹 Secret A 🛛 📄 Secret B Read RNG Search Devices ECDSA Protection SHA2/Simple Protection Read RNG Parameter (NBR#) 1 RP-Read Protect DS28C40 WP-Write Protect EM-EPROM Emulation Mode Selected Device APH-Authentication Write Protection HMAC ROM ID EPH-Encryption and Authenticated Write Protection HMAC 1D000102030405E9 MAN ID 0000 Execute Command Log 🗹 Display I2C Log <SUCCESS> //Device found with ROMID: 1D000102030405E9 Deep Cover Secure Authenticator EV Kit Software (Lite Version)Rev: (1.2.0) Ready Connected on: COM6

Figure 12. DS28C40 EV Kit Program (Default View upon Opening)

#### Evaluates: DS28C40

#### **Usage Example—Feature Write Memory and Read Memory**

- 1) Select the **General Commands** tab (Figure 13).
- 2) Select the Write Memory command from the combo box selection (Figure 13).

| up 🥑                                            | General Commands SHA2 Commands ECDSA Commands                             |  |
|-------------------------------------------------|---------------------------------------------------------------------------|--|
| Adapter Part # DS9/810-200                      | Select Command Select Page                                                |  |
| Status Connected on COME                        | Write Memory V OTP User Memory: Page 0 V                                  |  |
| Status Connected on COM6                        | Write Memory                                                              |  |
| Search Adapter                                  | AA 00 00 00 00 00 00 00 00 00 00 00 00 0                                  |  |
|                                                 | Set Protection Secret A Secret B Read RNG                                 |  |
| Search Devices                                  | SHA2/Simple Protection     ECDSA Protection     Read RNG Parameter (NBR#) |  |
| DS28C40                                         | RP-Read Protect                                                           |  |
| ~                                               | WP-Write Protect                                                          |  |
|                                                 | C EM-EPROM Emulation Mode                                                 |  |
| Selected Device                                 | APH-Authentication Write Protection HMAC                                  |  |
| ROM ID                                          | EPH-Encryption and Authenticated Write Protection HMAC                    |  |
| 1D000102030405E9                                |                                                                           |  |
| MAN ID                                          |                                                                           |  |
| 0000                                            |                                                                           |  |
|                                                 | Execute Command                                                           |  |
|                                                 |                                                                           |  |
|                                                 |                                                                           |  |
|                                                 |                                                                           |  |
| Display 12C Log                                 |                                                                           |  |
|                                                 |                                                                           |  |
| [41] [21] [AA] [00] [00] [00] [00] [02] [19] [0 | 01] [72] [56] [19] [80] [D7] [00] [00] [00] [00] [00] [00] [00] [0        |  |
| SUCCESS>                                        |                                                                           |  |

Figure 13. Selecting Command

## Evaluates: DS28C40

| up <                                                                                                 | General Commands SHA2 Commands ECDSA Commands                                                                                                   |  |
|----------------------------------------------------------------------------------------------------|----------------------------------------------------------------------------------------------------|--|
| Adapter Part # DS9481P-300<br>Status Connected on COM6                                               | Select Command     Select Page       Write Memory     OTP User Memory: Page 0       Page Data                                                   |  |
| Search Adapter                                                                                       | AA AA 00 00 00 00 00 00 00 00 00 00 00 0                                                                                                    |  |
|                                                                                                    | Set Protection Secret A Secret B Read RNG                                                                                                    |  |
| S528C40<br>✓                                                                                         | SHA2/Simple Protection     ECDSA Protection     Read RNG Parameter (NBR#)      RP-Read Protect     WP-Write Protect     EM-EPROM Emulation Mode |  |
| ROM ID<br>10000102030405E9<br>MAN ID                                                                 | EPH-Encryption and Authenticated Write Protection HMAC                                                                                          |  |
|                                                                                                    | Execute Command                                                                                                    |  |
| 🗹 Display I2C Log                                                                                    |                                                                                                    |  |
| [41] [21] [AA] [00] [00] [00] [00] [02] [19] [<br>SUCCESS><br>/Device found with ROMID: 1D0001020304 | D1] [72] [56] [19] [80] [D7] [00] [00] [00] [00] [00] [00] [00] [0                                                                              |  |
|                                                                                                    |                                                                                                    |  |

3) Write the desired data on the **Page Data** textbox (Figure 14).

Figure 14. Write Data

## Evaluates: DS28C40

4) Select the page for writing (Figure 15).

| tup <                                         | General Commands SHA2 Command                                                        | ds ECDSA Commands                                                                                        |  |
|-----------------------------------------------|--------------------------------------------------------------------------------------|----------------------------------------------------------------------------------------------------|--|
| Adapter Part # DS9491D-200                    | Select Command                                                                       | Select Page                                                                                              |  |
|                                               | Write Memory ~                                                                       | OTP User Memory: Page 0                                                                                  |  |
| Status Connected on COM6                      | Page Data                                                                            | OTP User Memory: Page 0                                                                                  |  |
| Search Adapter                                | AA AA 00 00 00 00 00 00 00 00 00 00 00 0                                             | 0 OTP User Memory: Page 2<br>OTP User Memory: Page 3                                                     |  |
|                                               | Set Protection                                                                       | OTP User Memory: Page 4<br>OTP User Memory: Page 5                                                       |  |
| DS28C40                                       | SHA2/Simple Protection     RP-Read Protect     WP-Write Protect     WP-Write Protect | OTP User Memory: Page 6<br>OTP User Memory: Page 7<br>OTP User Memory: Page 8<br>OTP User Memory: Page 9 |  |
| Selected Device<br>ROM ID<br>1D000102030405E9 | APH-Authentication Write Prote                                                       | ection HMAC<br>ted Write Protection HMAC                                                                 |  |
| MAN ID<br>0000                                |                                                                                      | Execute Command                                                                                          |  |
|                                               |                                                                                      |                                                                                                    |  |
| ✓ Display I2C Log                             |                                                                                      |                                                                                                    |  |

Figure 15. Select Page

- 5) Click the **Execute Command** button (Figure 16). The I<sup>2</sup>C communication is displayed on the **Log** window and aids to understand how the command is executed.
- 6) To perform a memory read, in the **General Commands** tab, select the command from the **Select Command** dropdown menu (Figure 13).
- 7) From the Select Page drop-down menu, select the desired page to read (Figure 15).
- 8) Click the **Execute Command** button (Figure 16).

| tup                                                | General Commands SHA2 Commands ECDSA Commands                             |  |
|----------------------------------------------------|---------------------------------------------------------------------------|--|
| Adveto-Destation Destation and                     | Select Command Select Page                                                |  |
| Adapter Part # DS9481P-300                         | Write Memory V OTP User Memory: Page 0 V                                  |  |
| Status Connected on COM6                           | Page Data                                                                 |  |
| Search Adapter                                     | AA AA 00 00 00 00 00 00 00 00 00 00 00 0                                  |  |
|                                                    | Set Protection Secret A Secret B Read RNG                                 |  |
| Search Devices                                     | SHA2/Simple Protection     ECDSA Protection     Read RNG Parameter (NBR#) |  |
| DS28C40                                            | RP-Read Protect                                                           |  |
| ~                                                  | WP-Write Protect                                                          |  |
|                                                    |                                                                           |  |
|                                                    |                                                                           |  |
| Selected Device                                    | APH-Authentication Write Protection HMAC                                  |  |
| 100010202040559                                    | EPH-Encryption and Authenticated Write Protection HMAC                    |  |
| MANID                                              |                                                                           |  |
| 0000                                               |                                                                           |  |
|                                                    | Execute Command                                                           |  |
|                                                    |                                                                           |  |
|                                                    |                                                                           |  |
| M Display I2C Log                                  |                                                                           |  |
|                                                    |                                                                           |  |
| S [41] [21] [AA] [00] [00] [00] [00] [02] [19] [0: | ] [72] [56] [19] [80] [D7] [00] [00] [00] [00] [00] [00] [00] [0          |  |
| //Device found with ROMID: 1D00010203040.          | 5E9                                                                       |  |
|                                                    |                                                                           |  |

Figure 16. Execute Command

#### **Usage Example—SHA2 Compute and Read Page Authentication**

- 1) Under the General Commands tab, in the Select Command drop-down menu, select Write Memory (Figure 13).
- 2) Select the Secret A or B from Select Page drop-down menu for writing (Figure 17).
- 3) Write the desired secret on the Page Data text box and click Execute Command button (Figure 18).
- 4) Select the SHA2 Commands tab.
- 5) Select the **Compute and Read Page Authentication** command from the **Select Command** drop-down menu selection (Figure 19).

| e Tools Help                                                              |                                                 |                                                      |                 |                                                                                                    |
|---------------------------------------------------------------------------|-------------------------------------------------|------------------------------------------------------|-----------------|----------------------------------------------------------------------------------------------------|
| etup                                                                      | General Commands SHA2 Commands                  | ECDSA Commands                                       |                 |                                                                                                    |
| Adapter Part # DS9481P-300                                                | Select Command                                  | Select Page                                          |                 |                                                                                                    |
| Status Connected on COM6                                                  | Write Memory ~                                  | OTP User Memory: Page 0 🗸 🗸 🗸                        |                 |                                                                                                    |
| Status Connected on Comb                                                  | Page Data                                       | OTP User Memory: Page 4 ^<br>OTP User Memory: Page 5 |                 |                                                                                                    |
| Search Adapter                                                            | 00 00 00 00 00 00 00 00 00 00 00 00 00          | OTP User Memory: Page 6<br>OTP User Memory: Page 7   |                 |                                                                                                    |
|                                                                           | Set Protection                                  | OTP User Memory: Page 8<br>OTP User Memory: Page 9   |                 |                                                                                                    |
| Search Devices                                                            | SHA2/Simple Protection                          | OTP User Memory: Page 10<br>OTP User Memory: Page 11 | (NBR#) 1        |                                                                                                    |
| DS28C40                                                                   | RP-Read Protect                                 | Page 38, Secret A                                    |                 |                                                                                                    |
| ~                                                                         | WP-Write Protect                                | Page 39, Secret B                                    |                 |                                                                                                    |
|                                                                           | ✓ EM-EPROM Emulation Mode                       |                                                      |                 |                                                                                                    |
| Selected Device                                                           | APH-Authentication Write Protor                 | tion UMAC                                            |                 |                                                                                                    |
| BOM ID                                                                    |                                                 |                                                      |                 |                                                                                                    |
| 10000102030405E9                                                          | EPH-Encryption and Authenticate                 | ed Write Protection HMAC                             |                 |                                                                                                    |
| MANID                                                                     |                                                 | I                                                    |                 |                                                                                                    |
| 0000                                                                      |                                                 |                                                      |                 |                                                                                                    |
|                                                                           |                                                 |                                                      |                 |                                                                                                    |
|                                                                           |                                                 | Execut                                               | te Command      |                                                                                                    |
|                                                                           |                                                 |                                                      |                 |                                                                                                    |
|                                                                           |                                                 |                                                      |                 |                                                                                                    |
| 🗹 Display I2C Log                                                         |                                                 |                                                      |                 |                                                                                                    |
|                                                                           |                                                 |                                                      |                 |                                                                                                    |
| \$ [41] [21] [AA] [00] [00] [00] [00] [FD] [07] [8<br><success></success> | E2] [C7] [BD] [BE] [80] [3A] [00] [00] [00] [00 | ] [00] [00] [00] [00] [01] [00] [00] [00             | 04] [05] [E9] P | í literatura de la companya de la companya de la companya de la companya de la companya de la companya de la co |
| //Device found with ROMID: 1D00010203040                                  | 05E9                                            |                                                      |                 |                                                                                                    |
|                                                                           |                                                 |                                                      |                 |                                                                                                    |
|                                                                           |                                                 |                                                      |                 |                                                                                                    |
|                                                                           |                                                 |                                                      |                 |                                                                                                    |

Figure 17. Selecting SHA2 Command

| Setup <                                                                                                    | General Commands SHA2 Commands ECDSA Commands                              |   |
|----------------------------------------------------------------------------------------------------|----------------------------------------------------------------------------|---|
| Adapter Part # DS9481P-300                                                                                                    | Select Command Select Page                                                 |   |
| Status Connected on COM6                                                                                                    | Write Memory V Page 38, Secret A V                                         |   |
| status connected on como                                                                                                    | Page Data                                                                  |   |
| Search Adapter                                                                                                    | AA 00 00 00 00 00 00 00 00 00 00 00 00 0                                   |   |
|                                                                                                    | Set Protection Secret A Secret B Read RNG                                  |   |
| Search Devices                                                                                                    | SHA2/Simple Protection     BECDSA Protection     Read RNG Parameter (NBR#) |   |
| DS28C40                                                                                                    | RP-Read Protect                                                            |   |
| ~                                                                                                    | WP-Write Protect                                                           |   |
|                                                                                                    | CEN-EPROM Emulation Mode                                                   |   |
| Selected Davice                                                                                                    | APL Authoritication Write Protection UMAC                                  |   |
| ROM ID                                                                                                    | FPH Security and Authority and Authority Bestantian URAC                   |   |
| 1D000102030405E9                                                                                                    | EPH-Endryption and Autoenticated write Protection Hidac                    |   |
| MANID                                                                                                    |                                                                            |   |
| 0000                                                                                                    |                                                                            |   |
|                                                                                                    | Execute Command                                                            |   |
|                                                                                                    |                                                                            |   |
|                                                                                                    |                                                                            |   |
| og 🕑 Display 12C Log                                                                                                    |                                                                            |   |
| .og ♥ Display 12C Log<br>S [41] [21] [AA] [00] [00] [00] [00] [FD] [07] [E<br><success><br/>//Device found with ROMID: 1D00010203040</success> | 2] [C7] [BD] [BE] [80] [3A] [00] [00] [00] [00] [00] [00] [00] [0          | , |

Figure 18. Selecting SHA2 Command

|                                           |                                          | Commands                                                 |                 |
|-------------------------------------------|------------------------------------------|----------------------------------------------------------|-----------------|
| Adapter Part # DS9481P-300                | Select Command                           | Select Page                                              |                 |
| Status Connected on COM6                  | Compute and Read Page Authentication     | OTP User Memory: Page 0 ~                                |                 |
| Described on the second                   | Al: Authentication Type                  | Challenge                                                |                 |
| Search Adapter                            |                                          | E1 9D E9 12 29 1B C5 B3 BC A1 A0 CF 59 BF                |                 |
|                                           | HMAC using SHA2 Secret A                 | FF 2E 87 BC 54 C7 0B 23 B0 FA 10 64 2C EF<br>56 36 DF 45 |                 |
| Search Devices                            | HMAC using SHA2 Secret B                 | Generate Challenge                                       |                 |
| DS28C40                                   | HMAC Using SHA2 Secret S                 | Generate Ghaneinge                                       |                 |
| ~                                         | Page Data                                | New Page Data                                            |                 |
|                                           | 02 20 00 00 00 00 00 00 00 00 00 00 00 0 | 00 00 00 00 00 00 00 00 00 00 00 00 00                   |                 |
| Selected Device                           | 00 00 00 00 00 00 00 00 00 00 00 00 00   | 00 00 00 00 00 00 00 00 00 00 00 00 00                   |                 |
| ROM ID                                    |                                          |                                                          |                 |
| 1D000102030405E9                          | Secret A                                 | Destination Secret (WPE) Lock Secret                     |                 |
| MAN ID                                    |                                          | Secret A      Secret B      Secret S                     |                 |
| 0000                                      |                                          | 00 00 00 00 00 00 00 00 00 00 00 00 00                   |                 |
|                                           |                                          |                                                          | Execute Command |
|                                           |                                          |                                                          |                 |
| Dicplay 130 Log                           |                                          |                                                          |                 |
| S Dishiak 150 rog                         |                                          |                                                          |                 |
| / [28] [95] [3B] [42] [28] [2C] [F2] [6E] |                                          |                                                          |                 |
| Command Result                            |                                          |                                                          |                 |

Figure 19. Selecting SHA2 Command

## Evaluates: DS28C40

6) From the **Select Page** drop-down menu, select a page to execute the command (Figure 20).

| General Commands SHA2 Commands ECDSA                                               | Commands                                                                                                    |                                                                                                    |
|------------------------------------------------------------------------------------|----------------------------------------------------------------------------------------------------|----------------------------------------------------------------------------------------------------|
| Select Command                                                                     | Select Page                                                                                                    |                                                                                                    |
| Compute and Read Page Authentication $\sim$                                        | OTP User Memory: Page 0 🗸 🗸                                                                                                    |                                                                                                    |
| AT: Authentication Type                                                            | OTP User Memory: Page 0  OTP User Memory: Page 1                                                                                                    |                                                                                                    |
| HMAC using SHA2 Secret A     HMAC using SHA2 Secret B     HMAC Using SHA2 Secret S | OTP User Memory: Page 2           OTP User Memory: Page 3           OTP User Memory: Page 4           OTP User Memory: Page 5           OTP User Memory: Page 6           OTP User Memory: Page 7           OTP User Memory: Page 8 |                                                                                                    |
| Page Data                                                                          | OTP User Memory: Page 9                                                                                                    |                                                                                                    |
| 02 20 00 00 00 00 00 00 00 00 00 00 00 0                                           | 00 00 00 00 00 00 00 00 00 00 00 00 00                                                                                                    |                                                                                                    |
| Secret A                                                                           | Destination Secret (WPE) Lock Secret                                                                                                    |                                                                                                    |
|                                                                                    | Secret A      Secret B      Secret S                                                                                                    |                                                                                                    |
| 00 00 00 00 00 00 00 00 00 00 00 00 00                                             | 00 00 00 00 00 00 00 00 00 00 00 00 00                                                                                                    | Command                                                                                                    |
|                                                                                    |                                                                                                    |                                                                                                    |
|                                                                                    |                                                                                                    |                                                                                                    |
|                                                                                    |                                                                                                    |                                                                                                    |
|                                                                                    | General Commands         SHA2 Commands         ECDSA           Select Command                                                                                                    | General Commands       SHA2 Commands         Select Command       Select Page         Compute and Read Page Authentication Type       OTP User Memory: Page 0         OTP User Memory: Page 1       OTP User Memory: Page 1         OTP User Memory: Page 2       OTP User Memory: Page 3         OTP User Memory: Page 4       OTP User Memory: Page 5         OTP User Memory: Page 6       OTP User Memory: Page 6         OTP User Memory: Page 7       OTP User Memory: Page 7         OTP User Memory: Page 8       OTP User Memory: Page 9         Page Data       Other Memory: Page 9       O         Do co co co co co co co co co co co co co |

Figure 20. Select Page

## Evaluates: DS28C40

-

7) In the AT: Authentication Type combo box, select a secret to compute the HMAC on selected page (Figure 21).

| tup <                                                                         | General Commands SHA2 Commands ECDSA                  | Commands                                                                                              |                 |
|-------------------------------------------------------------------------------|-------------------------------------------------------|----------------------------------------------------------------------------------------------------|-----------------|
| Adapter Part # DS9481P-300                                                    | Select Command                                        | Select Page                                                                                           |                 |
| Status Connected on COM6                                                      | Compute and Read Page Authentication 🗸 🗸              | OTP User Memory: Page 0 ~                                                                             |                 |
|                                                                               | AT: Authentication Type                               | Challenge                                                                                             |                 |
| Search Adapter                                                                | HMAC using SHA2 Secret A     HMAC using SHA2 Secret B | E1 9D E9 12 29 1B C5 B3 BC A1 A0 CF 59 BF<br>FF 2E 87 BC 54 C7 0B 23 B0 FA 10 64 2C EF<br>56 36 DF 45 |                 |
| DS28C40                                                                       | Page Data                                             | New Page Data                                                                                         |                 |
| Selected Device                                                               |                                                       | -<br>00 00 00 00 00 00 00 00 00 00 00 00 00                                                           |                 |
| 1D000102030405E9                                                              | Secret A                                              | Destination Secret (WPE) Lock Secret                                                                  |                 |
| MAN ID<br>0000                                                                | 00 00 00 00 00 00 00 00 00 00 00 00 00                | Secret A     Secret B     Secret S                                                                    | Execute Command |
| ✓ Display I2C Log // [28] [95] [38] [42] [28] [2C] [F2] [6E] //Command Result |                                                       |                                                                                                    |                 |

Figure 21. Select Secret

## Evaluates: DS28C40

8) Click the Generate Challenge button to create a random challenge for command (Figure 22).

| up                                                             | General Commands SHA2 Commands ECDSA        | Commands                                                                                              |                 |
|----------------------------------------------------------------|---------------------------------------------|----------------------------------------------------------------------------------------------------|-----------------|
| Adapter Part # DS9481P-300                                     | Select Command                              | Select Page                                                                                           |                 |
| Status Connected on COM6                                       | Compute and Read Page Authentication $\sim$ | OTP User Memory: Page 0 v                                                                             |                 |
|                                                                | AT: Authentication Type                     | Challenge                                                                                             |                 |
| Search Adapter                                                 | HMAC using SHA2 Secret A                    | E1 9D E9 12 29 1B C5 B3 BC A1 A0 CF 59 BF<br>FF 2E 87 BC 54 C7 0B 23 B0 FA 10 64 2C EF<br>56 36 DE 45 |                 |
| Search Devices                                                 | HMAC Using SHA2 Secret S                    | Generate Challenge                                                                                    |                 |
| DS28C40                                                        | Page Data                                   | New Page Data                                                                                         |                 |
| Selected Device                                                | 02 20 00 00 00 00 00 00 00 00 00 00 00 0    | 00 00 00 00 00 00 00 00 00 00 00 00 00                                                                |                 |
| 1D000102030405E9                                               | Secret A                                    | Destination Secret (WPE) Lock Secret                                                                  |                 |
| MAN ID                                                         |                                             | Secret A      Secret B      Secret S                                                                  |                 |
| 0000                                                           | 00 00 00 00 00 00 00 00 00 00 00 00 00      | 00 00 00 00 00 00 00 00 00 00 00 00 00                                                                | Execute Command |
| ✓ Display 12C Log<br>/ [28] [95] [38] [42] [28] [2C] [F2] [6E] |                                             |                                                                                                    |                 |
| //Command Result<br><success></success>                        |                                             |                                                                                                    |                 |

Figure 22. Generate Challenge

#### Evaluates: DS28C40

9) Click the **Execute Command** button to run the sequence (Figure 23). The command result is displayed on the **Log** box.

| up S                                                                                                 | General Commands SHAZ Commands ECDSA                                           | Commands                                                                               |                 |
|----------------------------------------------------------------------------------------------------|--------------------------------------------------------------------------------|----------------------------------------------------------------------------------------|-----------------|
| Adapter Part # DS9481P-300                                                                           | Select Command                                                                 | Select Page                                                                            |                 |
| Status Connected on COM6                                                                             | Compute and Read Page Authentication $\sim$                                    | OTP User Memory: Page 0 ~                                                              |                 |
|                                                                                                    | AT: Authentication Type                                                        | Challenge                                                                              |                 |
| Search Adapter                                                                                       | HMAC using SHA2 Secret A                                                       | E1 9D E9 12 29 1B C5 B3 BC A1 A0 CF 59 BF<br>FF 2E 87 BC 54 C7 0B 23 B0 FA 10 64 2C EF |                 |
| Search Devices                                                                                       | <ul> <li>HMAC using SHA2 Secret B</li> <li>HMAC Using SHA2 Secret S</li> </ul> | Generate Challenge                                                                     |                 |
| V                                                                                                    | Page Data                                                                      | New Page Data                                                                          |                 |
| Selected Device                                                                                      | 02 20 00 00 00 00 00 00 00 00 00 00 00 0                                       | 00 00 00 00 00 00 00 00 00 00 00 00 00                                                 |                 |
| 1D000102030405E9                                                                                     | Secret A                                                                       | Destination Secret (WPE) Lock Secret                                                   |                 |
| MANID                                                                                                |                                                                                | Secret A      Secret B      Secret S                                                   |                 |
| 0000                                                                                                 | 00 00 00 00 00 00 00 00 00 00 00 00 00                                         | 00 00 00 00 00 00 00 00 00 00 00 00 00                                                 | Execute Command |
| Display 12C Log     [72] [95] [38] [42] [28] [2C] [F2] [6E]     [72] [72] [72] [72] [72] [72] [72] [ |                                                                                |                                                                                        |                 |

Figure 23. Execute Command

#### Usage Example—ECDSA Compute and Read Page Authentication

- 1) Select the ECDSA Commands tab (Figure 24).
- 2) From the Select Command drop-down menu, select the Generate ECC-256 Key Pair and select the desired Public/ Private Key from the Key Selection combo box (Figure 24).

| up                                                                                        | General Commands SHA                                                                                                    | 2 Commands ECDSA Commands                                                                                                    |                                                         |                                                                                                    |                                                      |
|-------------------------------------------------------------------------------------------|----------------------------------------------------------------------------------------------------|----------------------------------------------------------------------------------------------------|---------------------------------------------------------|----------------------------------------------------------------------------------------------------|------------------------------------------------------|
| Adapter Part # DS9481P-300 Status Connected on COM6 Search Adapter Search Devices DS28C40 | Serect Command<br>Generate ECC-256 Key Pail<br>Compute and Read Page A<br>Public Key AX<br>00 00 00 00 00 00 00 00 00 00<br>Public Key AY<br>00 00 00 00 00 00 00 00 00<br>Compute Multi-Block HAS<br>Inout Data A Hey Forr | Page<br>Page<br>Page | ><br>00 00 00 00 00<br>00 00 00 00<br>00 00 00 00<br>00 | Key Selection  Public/Private Key A  Public/Private Key B  Hash Input Type                                                                        | ECDH WR<br>C 0 1<br>CS Offset<br>0 +                 |
| Selected Device<br>ROM ID<br>1D000102030405E9<br>MAN ID<br>0000                           | ECDSA Signature r    s (he                                                                                                    | ex)                                                                                                    |                                                         | 32 Bytes Hash     32 Bytes Hash     SHA-256 from Data     Temporary Hash THASH from Set GPIO State on Valid Certificat     GPIO PIOA State Enable | n Multi-block<br>:e<br>New GPIO PIOA State Value 🔘 : |
| ✓ Display I2C Log                                                                         |                                                                                                    |                                                                                                    |                                                         |                                                                                                    | Execute Command                                      |
| :Delay 30ms><br>5 (41] [21] [AA] [00] [00] [00] [00] [D5] [22] [                          | E2] [78] [C4] [C3] [79] [F5] [00]                                                                                                    | [00] [00] [00] [00] [00] [00] [00] [01] [00] [00                                                                                                    | 1D] [00] [01] [02] [0                                   | 93] [04] [05] [E9] P                                                                                                    |                                                      |

Figure 24. Generate ECC Key pair

## Evaluates: DS28C40

|                                                                                        | Select Command                                                                                                    | Select Page                             |                                     | Key Colonian                                                                                                    |                                                    |
|----------------------------------------------------------------------------------------|----------------------------------------------------------------------------------------------------|-----------------------------------------|-------------------------------------|----------------------------------------------------------------------------------------------------|----------------------------------------------------|
| Adapter Part #     DS9481P-300       Status     Connected on COM6       Search Adapter | Generate ECC-256 Key I           Private Key A           00 00 00 00 00 00 00 00 00 00           Public Key AX           00 00 00 00 00 00 00 00 00 00 00 |                                         |                                     | e Public/Private Key A                                                                                                    | ECDH WR<br>0 0 1<br>CS Offset<br>0 +               |
| Search Devices                                                                         | Public Key AY<br>00 00 00 00 00 00 00 00 00                                                                                                    | 0 00 00 00 00 00 00 00 00 00 00 00 00 0 | 0 00 00 00 00 00 00 00 00 00        |                                                                                                    |                                                    |
| Selected Device<br>ROM ID<br>10000102030405E9<br>MAN ID<br>0000                        | Input Data • Hex F                                                                                                    | ormat      String Format  (hex.)        |                                     | 32 Bytes Hash     32 Bytes Hash     SHA-256 from Data     Temporary Hash THASH fro Set GPIO State on Valid Certifica     GPIO PIOA State Enable | m Multi-block<br>te<br>New GPIO PIOA State Value 🍈 |
| ✓ Display I2C Log                                                                      |                                                                                                    |                                         |                                     |                                                                                                    | Execute Command                                    |
| 5 [41] [21] [AA] [00] [00] [00] [00] [D5] [22] [                                       | E2] [7B] [C4] [C3] [79] [F5] [0                                                                                                    | 0] [00] [00] [00] [00] [00] [00] [00] [ | 0] [00] [00] [1D] [00] [01] [02] [4 | 03] [04] [05] [E9] P                                                                                                    |                                                    |

3) Click the Execute Command button (Figure 25).

Figure 25. Execute Generate ECC Key

#### Evaluates: DS28C40

4) In the Select Command drop-down menu, select the Compute and Read Page Authentication command and the Public/Private Key from the Key Selection combo box (Figure 26).

| E Key A<br>a Key B<br>CS Offset<br>0<br>¢                        |
|------------------------------------------------------------------|
| e Key A<br>a Key B<br>CS Offset<br>0<br>‡                        |
| e Key A<br>e Key B<br>0<br>1<br>CS Offset<br>0<br>1<br>CS Offset |
| CS Offset                                                        |
| 0 ÷                                                              |
|                                                                  |
|                                                                  |
|                                                                  |
|                                                                  |
|                                                                  |
|                                                                  |
|                                                                  |
| Data                                                             |
| Data                                                             |
| ash THASH from Multi-block                                       |
| Valid Cartificata                                                |
| vand Certificate                                                 |
|                                                                  |
| state Enable New GPIO PIOA State value 🕖                         |
|                                                                  |
| Even to Command                                                  |
| Execute command                                                  |
|                                                                  |
|                                                                  |
|                                                                  |
|                                                                  |
|                                                                  |
| Execute Comm                                                     |
| m<br>                                                            |

Figure 26. Selecting Command

- 5) From the Select Page drop-down menu, select the desired page and public key (Figure 27).
- 6) From the AT: Authentication Type combo box, select the private key (Figure 27).
- 7) Click the **Generate Challenge** button and then click **Execute Command** button to perform the sequence (Figure 28). Results are displayed in the **Log** box.

| Setup                                                                                                    | General Commands SHA2 Commands ECDSA Com                                                                                 | mands                                                       |                                                                                                    |
|----------------------------------------------------------------------------------------------------|----------------------------------------------------------------------------------------------------|-------------------------------------------------------------|----------------------------------------------------------------------------------------------------|
| Adapter Part # DS9481P-300<br>Status Connected on COM6<br>Search Adapter<br>Search Devices<br>DS28C40<br>Selected Device<br>ROM ID<br>ID000102030405E9<br>MAN ID<br>0000 | Select Command Select Command Compute and Read Page Authentication Private Key A 000 00 00 00 00 00 00 00 00 00 00 00 00 | 82 Compute a                                                | nd Read Page Authentication Options Current Page Data           00 00 00 00 00 00 00 00 00 00 00 00 00 |
| Log 🕑 Display 12C Log                                                                                                    | A) [51] [76] [16] [97] [D2] [00] [00] [00] [00] [00] [00] [00] [0                                                        | 0) [01] [00] [00] [00] [1D] [00] [01] [02] [03] [04] [05] [ | Execute Command                                                                                        |

Figure 27. Selecting Page and Key

| Adapter Part # DS9481P-300<br>Status Connected on COM6                                                                                                    | Select Command Select Page                                                                                                    | Compute and Read Page Authentication Options                         |
|----------------------------------------------------------------------------------------------------|----------------------------------------------------------------------------------------------------|----------------------------------------------------------------------|
| Search Adapter Search Devices DS28C40 Selected Device ROM ID D000102030405E9 MAN ID 0000 D 000 MAN ID 0000 MAN ID 0000 MAN ID | Lompute and Kead Page Authentication >         [0] P User Memory: Page 0         >           100 000 000 000 000 000 00 00 00 00 00 0 | Current Page Data <u>for 20 00 00 00 00 00 00 00 00 00 00 00 00 </u> |

Figure 28. Execute Command

#### Evaluates: DS28C40

#### Navigating

The DS28C40 EV Kit Lite Program is divided in five sections: the top menu bar, **Setup** panel, tab control, **Log**, and the status bar.

- **Menu Bar:** Provides additional software features and information used to support the software operation.
- **Setup Panel:** Information for hardware connection and device status.
- **Command Panel:** Main section for command execution and command option selection.
- Log: Software communication results for all commands and software transaction. Shows the I<sup>2</sup>C results and command's inputs and results.
- **Status Bar:** Displays the state of the software after connection the hardware necessary for operation

#### **Connecting and Detecting Hardware**

The DS28C40 EV Kit Lite Program detects automatically the required hardware on initialization. To exercise a different DS28C40, open the DS9121CQ socket and replace the device (Figure 9). Then click the **Search Device** button to detect then new DS28C40.

If, for any reason, the DS9481P-300 is not detected during the initial software load, click the **Search Adapter** button to detect and initialize the USB adapter.

## Evaluates: DS28C40

#### **Ordering Information**

| PART          | TYPE      |
|---------------|-----------|
| DS28C40EVKIT# | EV System |

#Denotes RoHS compliance.

#### **DS9121CQ EV Kit Bill of Materials**

| DESIGNATION      | QTY | DESCRIPTION                                                 |  |  |  |
|------------------|-----|-------------------------------------------------------------|--|--|--|
| Pack-Out         | 1   | I2C AUTHENTICATOR AUTO,<br>EV KIT<br>DS28C40EVKIT#          |  |  |  |
| Pack-Out         | 5   | AUTOMOTIVE I2C<br>AUTHENTICATOR, 6Kb<br>DS28C40G/V+         |  |  |  |
| Pack-Out         | 1   | CABLE, USB A-TO-MICRO-B<br>CABLE (1M)<br>68784-0001         |  |  |  |
| Pack-Out         | 1   | 1W/I2C 4x3MM TDFN SOCKET<br>BOARD<br>DS9121CQ+              |  |  |  |
| Pack-Out         | 1   | BOX, BROWN, 9 3/16" X 7" X 1 1/4"                           |  |  |  |
| Pack-Out         | 1   | FOAM, ANTI-STATIC PE<br>12X12X3.175MM                       |  |  |  |
| Pack-Out         | 2   | LABEL, SATIN 1-3/4" X 1-3/8"                                |  |  |  |
| Pack-Out         | 1   | 2X3", STATISHIELDING, ZIPTOP                                |  |  |  |
| Pack-Out         | 1   | INSERT+, MAXIM WEB<br>INSTRUCTION                           |  |  |  |
| Pack-Out         | 1   | DS9481P-300 EVAL KIT#<br>DS9481P-300#                       |  |  |  |
| Pack-Out         | 1   | 1W/I2C 4X3MM TDFN<br>SOCKET BOARD<br>DS9121CQ+              |  |  |  |
| DS9121CQ+<br>PCB | 1   | 1 PCB+, DS9121CQ+                                           |  |  |  |
| J4               | 1   | CONN HEADER VERT 10POS<br>2.54MM<br>22284103                |  |  |  |
| J2               | 0.1 | CONN+,HEADER,50PS, 100<br>SGL, R/A, AU<br>TSW-150-08-G-S-RA |  |  |  |

| DESIGNATION        | QTY | DESCRIPTION                                                |  |  |  |
|--------------------|-----|------------------------------------------------------------|--|--|--|
| J1                 | 1   | CONN+, RCPT, 100" 6POS,<br>R/A GOLD<br>PPPC061LGBN-RC      |  |  |  |
| U1                 | 1   | SOCKET+, IC, TDFN10, 4X3MM,<br>CLAMSHELL<br>10QH50A14030-D |  |  |  |
| PACK-OUT           | 1   | LABEL BLANK THT-1-423<br>0.75 X 0.25                       |  |  |  |
| PACK-OUT           | 1   | BAG, STATIC SHIELDZIP4X6,<br>W/ESD LO                      |  |  |  |
| C1                 | 1   | CAP+, 0.1µF, 10%, 10V, X7R,<br>0603<br>C0603C104K8RACTU    |  |  |  |
| D1                 | 1   | LED+,GREEN CLEAR,<br>3.2V,20MA,0603<br>598-8081-107F       |  |  |  |
| JB1                | 0.1 | HEADER 36-40 PINS<br>(CUT TO FIT)<br>22-28-4363            |  |  |  |
| Populate to<br>JB1 | 1   | SHUNT+, LP W/HANDLE<br>2 POS 30AU<br>881545-2              |  |  |  |
| Q1                 | 1   | MOSFET, N-CH ENHANCEMENT<br>BSS138LT1G                     |  |  |  |
| R3                 | 1   | 3.3KΩ 1% RESISTOR<br>(0603 PB FREE)<br>ERJ-3EKF3301V       |  |  |  |
| R1, R5             | 2   | RES,10KΩ 1% 0603<br>ERJ-3EKF1002V                          |  |  |  |

#### **DS28C40 EV Kit Schematic**

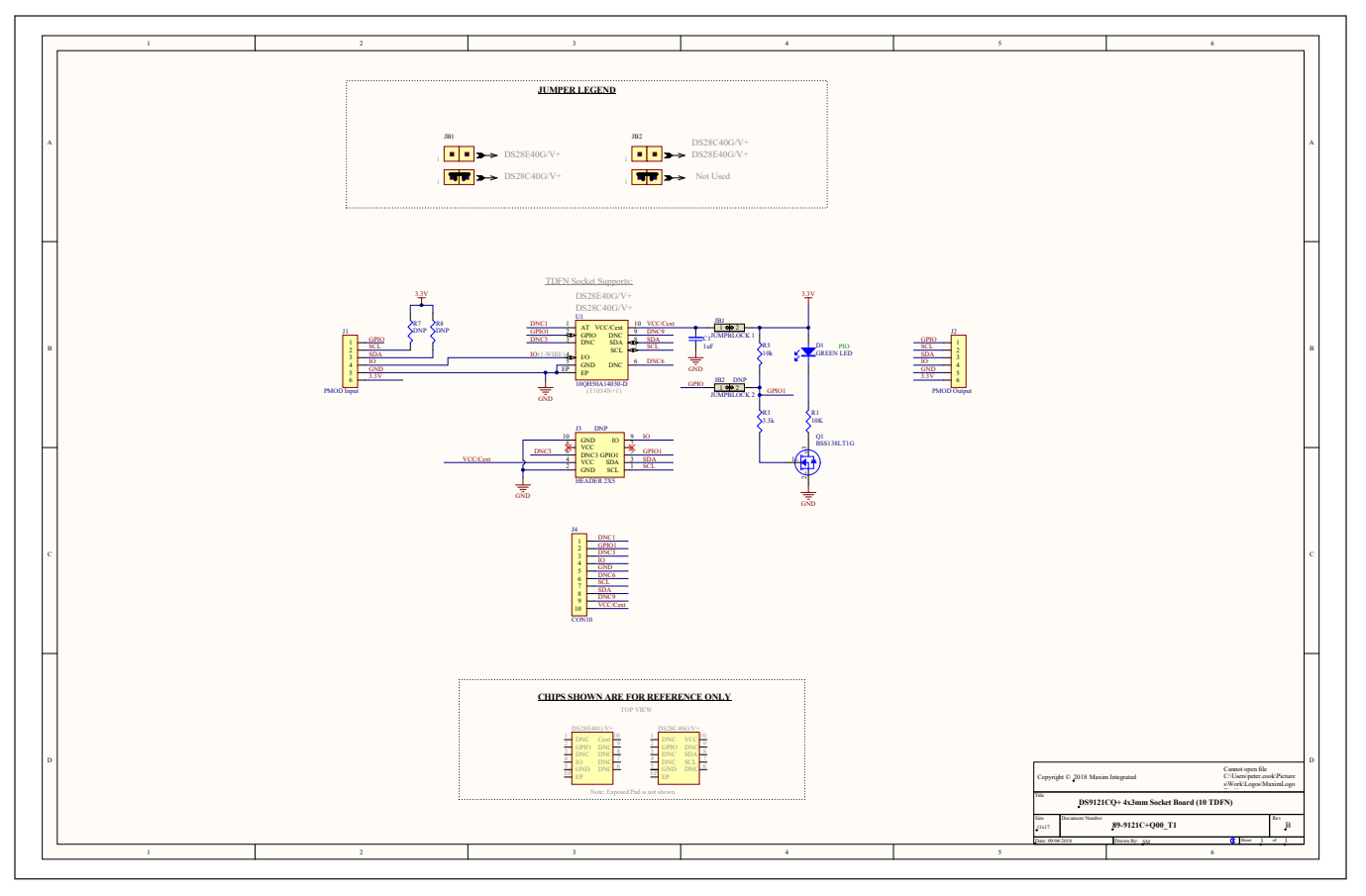

#### DS28C40 EV Kit PCB Layout Diagrams

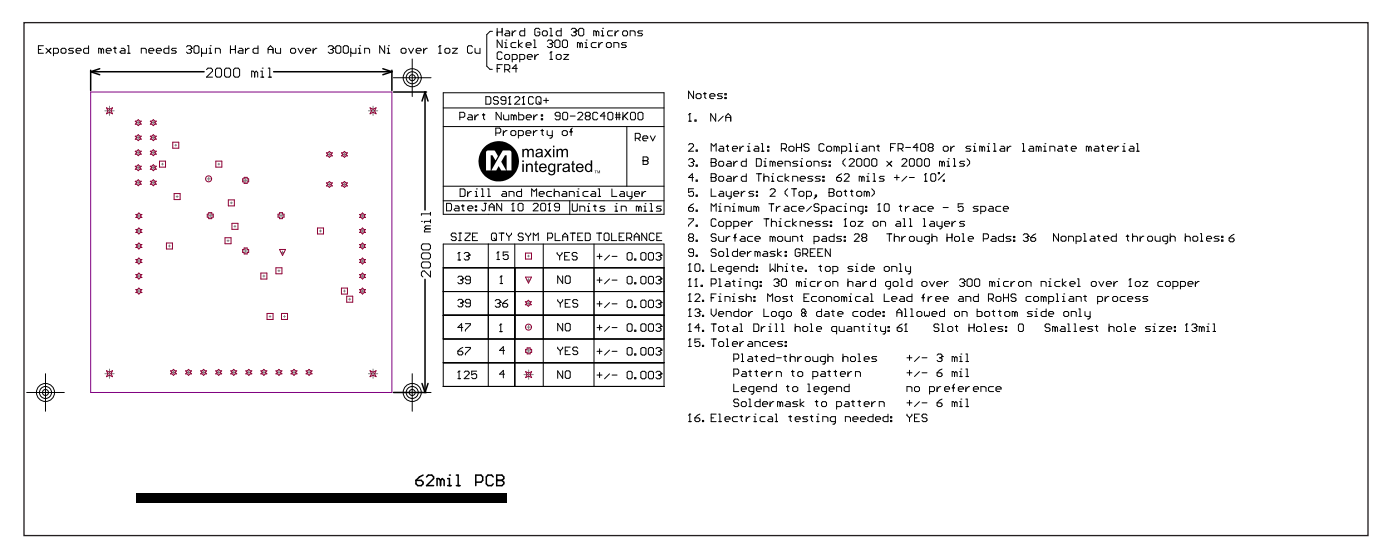

Drill and Mechanical Layer (1 of 3)

#### Evaluates: DS28C40

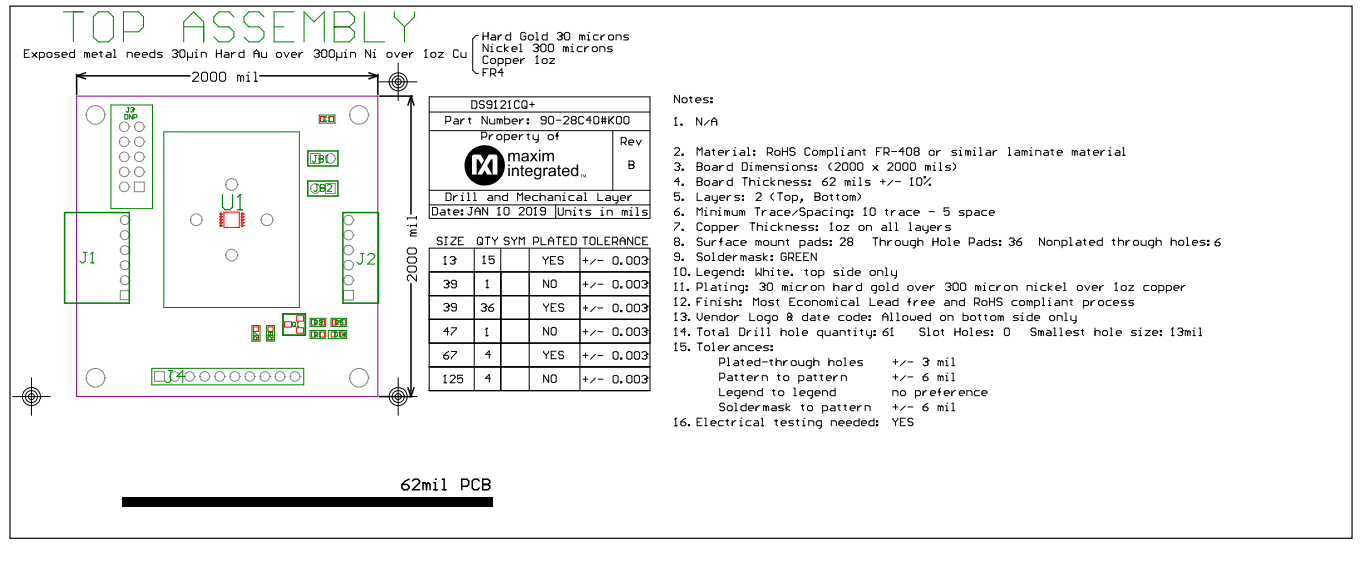

#### DS28C40 EV Kit PCB Layout Diagrams (continued)

Drill and Mechanical Layer (2 of 3)

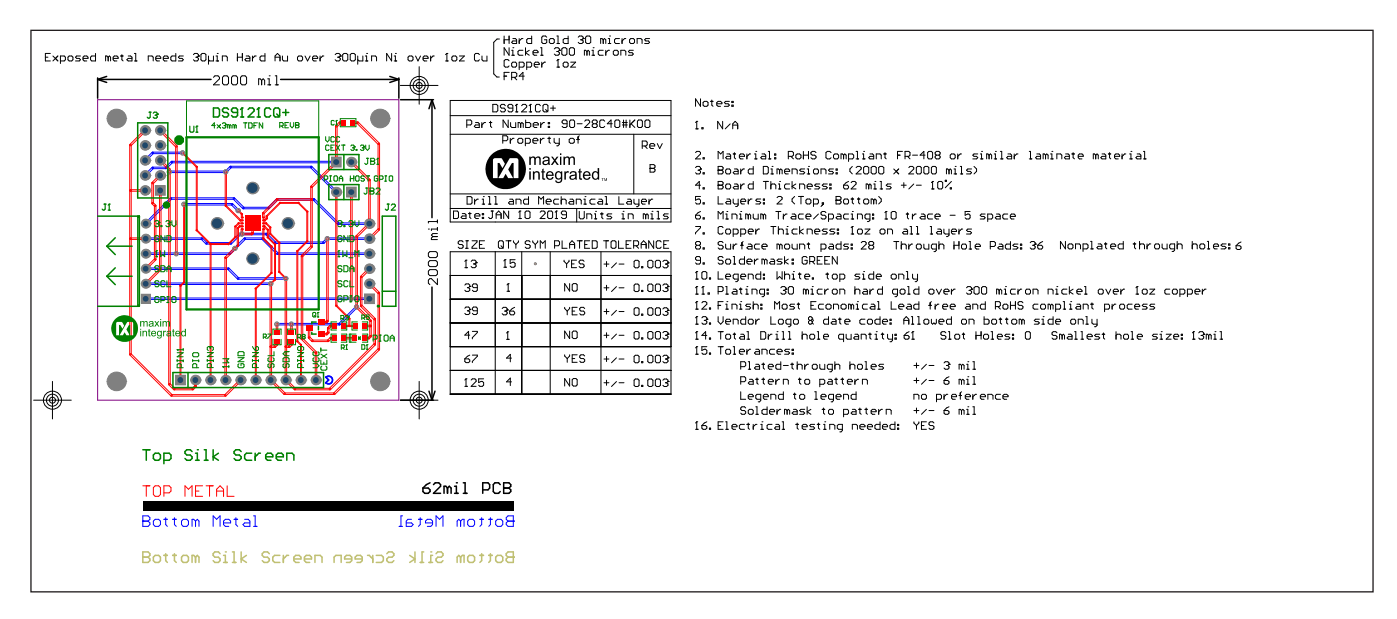

Drill and Mechanical Layer (3 of 3)

#### Evaluates: DS28C40

#### **Revision History**

| REVISION | REVISION | DESCRIPTION     | PAGES   |
|----------|----------|-----------------|---------|
| NUMBER   | DATE     |                 | CHANGED |
| 0        | 6/19     | Initial release |         |

For pricing, delivery, and ordering information, please visit Maxim Integrated's online storefront at https://www.maximintegrated.com/en/storefront/storefront.html.

Maxim Integrated cannot assume responsibility for use of any circuitry other than circuitry entirely embodied in a Maxim Integrated product. No circuit patent licenses are implied. Maxim Integrated reserves the right to change the circuitry and specifications without notice at any time.

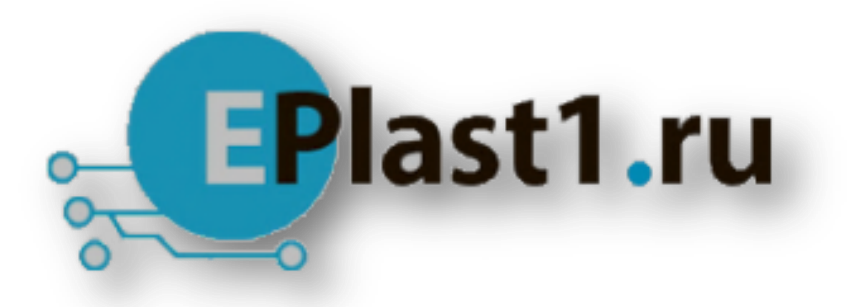

Компания «ЭлектроПласт» предлагает заключение долгосрочных отношений при поставках импортных электронных компонентов на взаимовыгодных условиях!

Наши преимущества:

- Оперативные поставки широкого спектра электронных компонентов отечественного и импортного производства напрямую от производителей и с крупнейших мировых складов;
- Поставка более 17-ти миллионов наименований электронных компонентов;
- Поставка сложных, дефицитных, либо снятых с производства позиций;
- Оперативные сроки поставки под заказ (от 5 рабочих дней);
- Экспресс доставка в любую точку России;
- Техническая поддержка проекта, помощь в подборе аналогов, поставка прототипов;
- Система менеджмента качества сертифицирована по Международному стандарту ISO 9001;
- Лицензия ФСБ на осуществление работ с использованием сведений, составляющих государственную тайну;
- Поставка специализированных компонентов (Xilinx, Altera, Analog Devices, Intersil, Interpoint, Microsemi, Aeroflex, Peregrine, Syfer, Eurofarad, Texas Instrument, Miteq, Cobham, E2V, MA-COM, Hittite, Mini-Circuits, General Dynamics и др.);

Помимо этого, одним из направлений компании «ЭлектроПласт» является направление «Источники питания». Мы предлагаем Вам помощь Конструкторского отдела:

- Подбор оптимального решения, техническое обоснование при выборе компонента;
- Подбор аналогов;
- Консультации по применению компонента;
- Поставка образцов и прототипов;
- Техническая поддержка проекта;
- Защита от снятия компонента с производства.

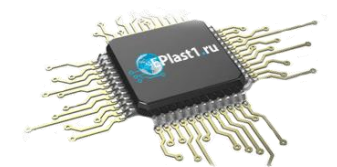

#### Как с нами связаться

**Телефон:** 8 (812) 309 58 32 (многоканальный) **Факс:** 8 (812) 320-02-42 **Электронная почта:** <u>org@eplast1.ru</u> **Адрес:** 198099, г. Санкт-Петербург, ул. Калинина, дом 2, корпус 4, литера А.